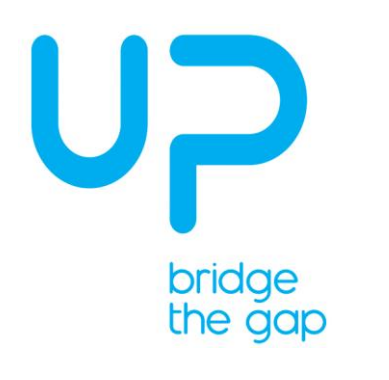

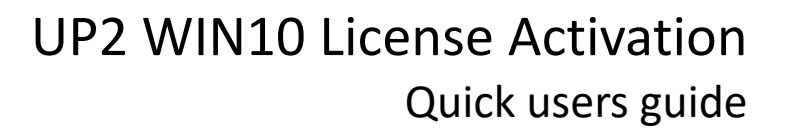

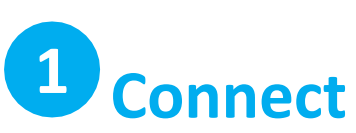

Board:

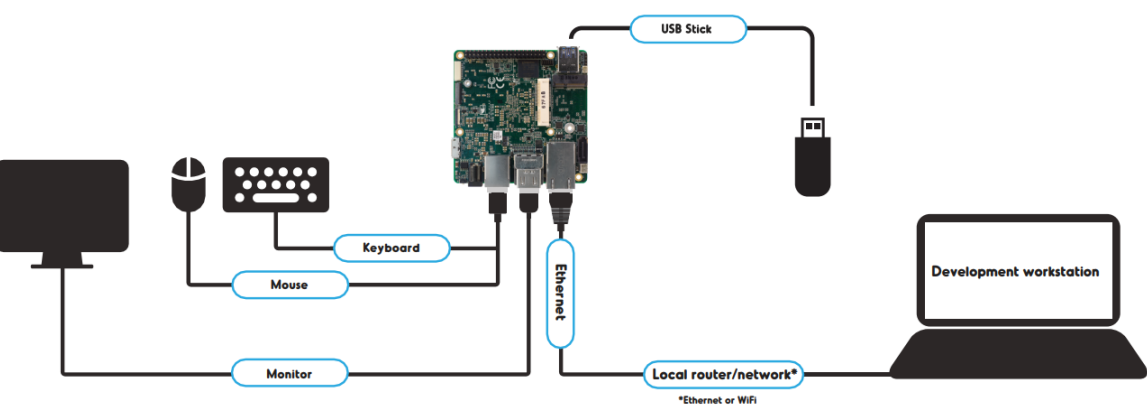

System:

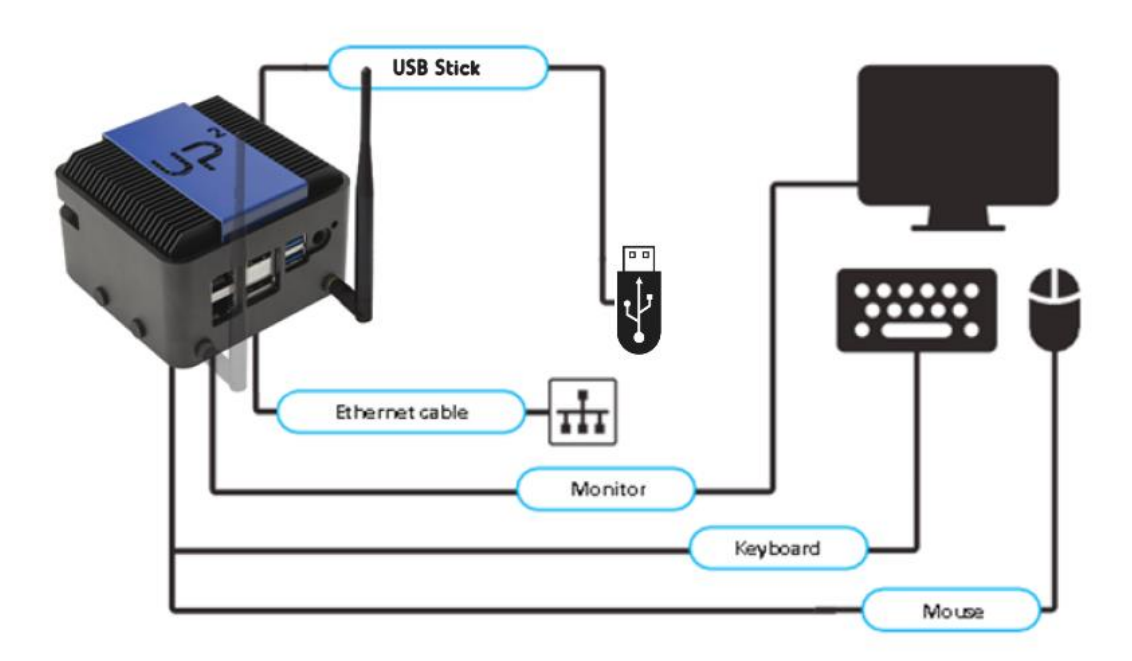

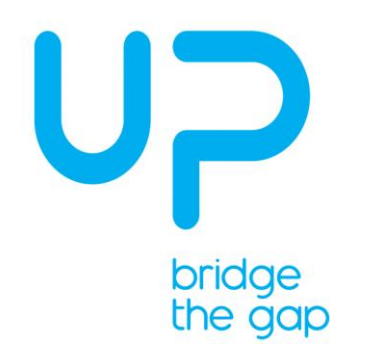

- a. Insert the USB drive before connecting the 5V / 6A DC adapter. Upon receiving power, the board/system will turn on automatically.
- b. The board/system is set to automatically try to boot from the inserted USB drive
- c. You do not need to make changes to the BIOS settings to install the operating system.

For more info on the BIOS and how to change the BIOS password, see <u>https://wiki.up-</u> community.org

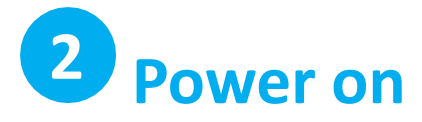

- 1. Make sure to connect monitor before powering up if the board is powered up before connecting a monitor, you may need to power cycle the board to see the display
- 2. Connect power supply to the board and plug in power supply to an outlet

Caution: this is a high-performance board and may get hot during operation.

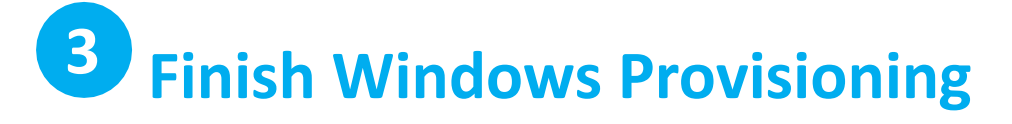

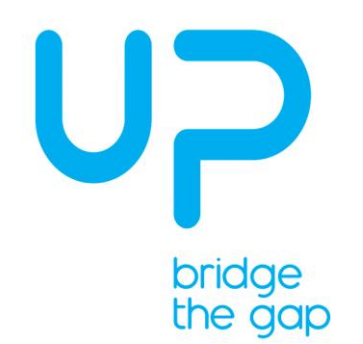

# **4** Windows License Activation

| i. Right              | t click on "This PC", th                                                                                         | en click "Propertie | es″ |                                              |                          |       |
|-----------------------|----------------------------------------------------------------------------------------------------|---------------------|-----|----------------------------------------------|--------------------------|-------|
|                       | ≠   This PC                                                                                                    |                     |     |                                              | -                        |       |
| File Con              | mputer View                                                                                                    |                     |     |                                              |                          | ~ 0   |
| € → *                 | 1 📃 > This PC >                                                                                                  |                     |     | ~ Ö                                          | Search This PC           | Q.    |
| 🛩 📌 Quick ad          | v Folder                                                                                                    | s (7)               |     |                                              |                          |       |
| E Deskto              | op x 青                                                                                                    | 3D Objects          |     | Desktop                                      |                          |       |
| 🔂 Docum               | nents 🖈 📑                                                                                                    | Documents           |     | Downloads                                    |                          |       |
| Music Videos          |                                                                                                    | Music               |     | Pictures                                     |                          |       |
| >  OneDriv  This R*** | e                                                                                                    | Videos              |     |                                              |                          |       |
|                       | Expand                                                                                                    |                     |     |                                              |                          |       |
| > <b>P</b> Netw       | Manage<br>Pin to Start<br>Map network drive<br>Open in new window<br>Pin to Quick access<br>Disconnect network d | irive               | GB  | DVD Drive (D:) E<br>0 bytes free of 3<br>UDF | <b>ISD-ISO</b><br>.81 GB |       |
|                       | Add a network location                                                                                           | 'n                  |     |                                              |                          |       |
|                       | Delete<br>Rename                                                                                                 |                     |     |                                              |                          |       |
| 9 items               | Prograties                                                                                                    |                     |     |                                              |                          | (BS 📰 |

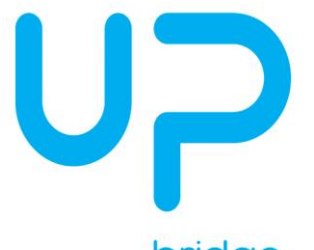

## bridge the gap

| 👱 System                   |                                                                      |                                                     |     | - [                  | - X      |
|----------------------------|----------------------------------------------------------------------|-----------------------------------------------------|-----|----------------------|----------|
| ← → × ↑ ⊻ → Control        | Panel > System and Security > Sys                                    | stem                                                | ٽ ~ | Search Control Panel | Q        |
| Control Panel Home         | View basic information                                               | about your computer                                 |     |                      | •        |
| 😌 Device Manager           | Windows edition                                                      |                                                     |     |                      |          |
| 💎 Remote settings          | Windows 10 Enterprise LTSC                                           |                                                     |     |                      | 10       |
| System protection          | System protection © 2018 Microsoft Corporation. All rights reserved. |                                                     |     | indows               | 10       |
| 💡 Advanced system settings |                                                                      |                                                     |     | indows               |          |
|                            | System                                                               |                                                     |     |                      |          |
|                            | Processor:                                                           | Intel(R) Core(TM) i7-8665UE CPU @ 1.70GHz 1.99 GHz  |     |                      |          |
|                            | Installed memory (RAM):                                              | 16.0 GB (15.9 GB usable)                            |     |                      |          |
|                            | System type:                                                         | 64-bit Operating System, x64-based processor        |     |                      |          |
|                            | Pen and Touch:                                                       | No Pen or Touch Input is available for this Display |     |                      |          |
|                            | Computer name, domain, and                                           | workgroup settings                                  |     |                      |          |
|                            | Computer name:                                                       | DESKTOP-QQSODMT                                     |     | Change               | settings |
|                            | Full computer name:                                                  | DESKTOP-QQSODMT                                     |     |                      |          |
|                            | Computer description:                                                |                                                     |     |                      |          |
|                            | Workgroup:                                                           | WORKGROUP                                           |     |                      |          |
|                            | Windows activation                                                   |                                                     |     |                      |          |
|                            | Windows is not activated.                                            | Read the Microsoft Software License Terms           |     |                      |          |
|                            | Product ID: 00424-80000-0                                            | 0000-AAOEM                                          |     | PActivate            | Windows  |
|                            |                                                                      |                                                     |     |                      |          |
| See also                   |                                                                      |                                                     |     |                      |          |
| Security and Maintenance   |                                                                      |                                                     |     |                      |          |

### iii. Click on "Change product key"

| Settings                       |                                                                                                    | - | × |
|--------------------------------|----------------------------------------------------------------------------------------------------|---|---|
| යි Home                        | Activation                                                                                                    |   |   |
| Find a setting                 | Windows           Edition         Windows 10 Enterprise LTSC           Activation         Windows is not activated                                             |   |   |
| 🙄 Windows Update               | Product ID         00424-80000-00000-AAOEM           Product Key         XXXXXXXXXXXXXXXXXXXXXXXXXXXXXXXXXXXX                                                  |   |   |
| 曲 Delivery Optimization        | We can't activate Windows on this device right now. You can try<br>activating again later or go to the Store to buy genuine Windows. Error<br>code: 0xC004Pd25 |   |   |
| Windows Security               | If you're having problems with activation, select Troubleshoot to try and fix the problem.                                                                     |   |   |
| → Backup                       | 3 Troubleshoot                                                                                                    |   |   |
| 7 Troubleshoot                 | Activate Windows now                                                                                                    |   |   |
| ③ Recovery                     | Running a non-genuine copy of Windows can put you at greater risk for<br>viruses and other security threats.                                                   |   |   |
| <ul> <li>Activation</li> </ul> | To get genuine Windows, enter a different product key. If you don't have                                                                                       |   |   |
| ▲ Find my device               | one, contact your system administrator.                                                                                                    |   |   |
| H For developers               | Change product key                                                                                                    |   |   |
| 😸 Windows Insider Program      |                                                                                                    |   |   |
|                                |                                                                                                    |   |   |
|                                |                                                                                                    |   |   |
|                                |                                                                                                    |   |   |
|                                |                                                                                                    |   |   |
|                                |                                                                                                    |   |   |

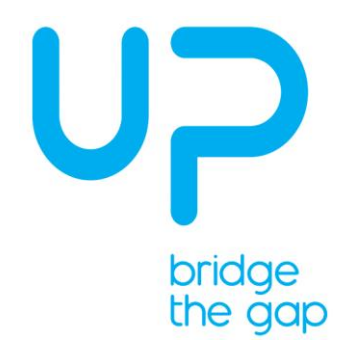

iv. Enter Windows Product Key Here, then click "Next"

Enter a product key

## Enter a product key

Your product key should be in an email from whoever sold or distributed Windows to you, or on the box the Windows DVD or USB came in.

| XXXXX-XXXXX-XXXXXX-XXXXXX |  |
|---------------------------|--|
|                           |  |
|                           |  |
|                           |  |

#### \*Windows Product Key: Comes together with the Package

v. Click on "Activate"

| Activate Windows                                                             |
|------------------------------------------------------------------------------|
| By activating Windows, you get the best experience, free from interruptions. |
| Cancel                                                                       |